- <u>Home</u>
- <u>About Us</u>
- <u>Advertising</u>
- <u>Sitemap</u>
- Privacy
- Contact Us

Page Navigation

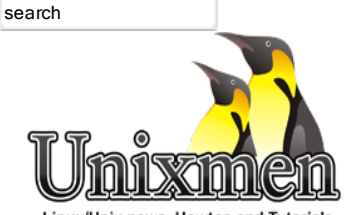

Linux/Unix news, Howtos and Tutorials

- **<u>Unixmen</u>** <u>Home</u>
- Mews Today
- <u>Linux</u>
   <u>Distributions</u>
- <u>Knowledge Base</u>
- Opensource
   News
- **P<u>Android</u>** <u>News</u>
- Asked Question
- ?<u>Ask</u> <u>Unixmen</u>

Category Navigation 3009 views 0 likes <u>1 comment</u> Posted May 7, 2014

# Setup Local Mail Server Using Postfix, Dovecot And Squirrelmail On OpenSUSE 13.x

by M.el Khamlichi

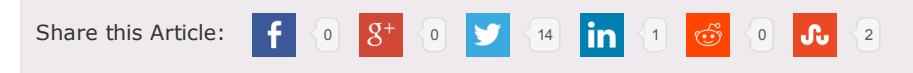

<u>Postfix</u> is a free open source mail transfer agent (MTA). It is easy to administer, fast and as well as the secure MTA. It's an alternative to Sendmail, which is the default MTA for RHEL.

Well, let us see how to setup a basic local mail server using Postfix, Dovecot and Squirrelmail On Opensuse, although it should work on SLES Servers.

If you want to setup mail server on RHEL based distros, follow the below article.

### <u>Setup Mail server On CentOS 6.x</u>

In Opensuse, it is quit different, because the commands and the folders destinations are not the same like Fedora/Centos.

For this tutorial, I use Opensuse 13.1 bit minimal installation, with Apparmor disabled. My test box details are given below.

# Prerequisites

1. Remove default MTA sendmail first if it's already installed. Sendmail will not be installed by default in minimal installation, so you can ehloskip this step.

# zypper remove sendmail

2. Setup DNS server and add the Mail server MX records in the forward and reverse zone files. To install and configure DNS server, navigate to this link. And you'll need to contact your ISP to point your external static IP to your mail domain.

3. Add hostname entries in /etc/hosts file as shown below:

# vi /etc/hosts

127.0.0.1 localhost localhost.localdomain localhost4 localhost4.localdomain4 ::1 localhost localhost.localdomain localhost6 localhost6.localdomain6 10.1.1.174 opensuse.unixmen.com opensuse unixmen.local

# **Install Postfix**

Let us install postfix package using the command:

# zypper in postfix

# **Configuring Postfix**

### Edit /etc/postfix/main.cf,

# vi /etc/postfix/main.cf

#### find and edit the following lines:

## Line no 677 - Uncomment and set your mail server FQDN ##
myhostname = server.unixmen.local

## Line 91 - Uncomment and Set domain name ##
mydomain = unixmen.local

## Line 107 - Uncomment ##
myorigin = \$mydomain

## Line 121 - Set ipv4 ##
inet interfaces = all

## Line 665 - Change to all ##
inet\_protocols = all

## Line 676 - Uncomment ##\
mydestination = \$myhostname, localhost.\$mydomain, localhost, \$mydomain

## Line 268 - Uncomment and add IP range ##
mynetworks = 192.168.1.0/24, 10.1.1.0/24, 127.0.0.0/8

## Line 423 - Uncomment ##
home\_mailbox = Maildir/

#### Save and exit the file. Start/restart Postfix service now:

# service postfix restart
# chkconfig postfix on

#### Testing Postfix mail server

### First, create a test user called "mel".

# useradd mel # passwd mel

### Access the server via Telnet and enter the commands manually shown in red colored text.

# telnet localhost smtp

opensuse:~ # telnet localhost smtp
Trying ::1...

Connected to localhost. Escape character is '^]'. 220 opensuse.unixmen.com ESMTP ehlo localhost 250-opensuse.unixmen.com 250-PIPELINING 250-SIZE 250-ETRN 250-ENHANCEDSTATUSCODES 250-8BITM mail from:<mel> ## Type this - mail sender address## 250 2.1.0 Ok ## Type this - mail receiver address ## rcpt to:<mel> 250 2.1.5 Ok ## Type this to input email message ## data 354 End data with ## Enter the boddy of the email ##. welcome to unixmen mail server ## type dot (.) to complete message ## 250 2.0.0 Ok: queued as 3AB0E233B7 quit ## type this to quit from mail ## 221 2.0.0 Bye Connection closed by foreign host.

Now navigate to the user "mel" mail directory and check for the new mail:

```
# ls /home/mel/Maildir/new/
```

#### Sample output:

```
opensuse:~ # ls /home/mel/Maildir/new/
1399304353.V802I3257M677135.opensuse.unixmen.local
```

A new mail is received to the user "sk". To read the mail, enter the following command:

# cat /home/mel/Maildir/new/1399304353.V802I3257M677135.opensuse.unixmen.local

#### Sample output:

Mel from Unixmen team

# **Installing Dovecot**

Dovecot is an open source IMAP and POP3 mail server for Unix/Linux systems. To install:

# zypper in dovecot
The following NEW packages are going to be installed:
 dovecot21 dovecot21-backend-mysql dovecot21-backend-ggsql dovecot21-backend-sqlite libpq5

# **Configuring Dovecot**

Edit the file /etc/dovecot/dovecot.conf file,

# vi /etc/dovecot/dovecot.conf

#### Uncomment the following line:

## Line 20 - umcomment ##
protocols = imap pop3 lmtp

#### Edit file /etc/dovecot/conf.d/10-mail.conf file

# vi /etc/dovecot/conf.d/10-mail.conf

### Make the changes as shown below:

## Line 24 - uncomment ##
mail\_location = maildir:~/Maildir

Edit /etc/dovecot/conf.d/10-auth.conf

# vi /etc/dovecot/conf.d/10-auth.conf

#### And make the changes as shown below:

## line 9 - uncomment##
disable\_plaintext\_auth = yes

## Line 99 - Add a letter "login" ##
auth mechanisms = plain login

### Edit file /etc/dovecot/conf.d/10-master.conf,

# vi /etc/dovecot/conf.d/10-master.conf

### Make changes as shown below:

## Line 91, 92 - Uncomment and add "postfix"
#mode = 0600
user = postfix
group = postfix

#### Start Dovecot service:

```
# service dovecot start
# chkconfig dovecot on
ln -s '/usr/lib/system/dovecot.service' '/etc/systemd/system/multi-user.target.wants/dovecot.service'
```

# **Testing Dovecot**

It's time to test Dovecot configuration. Enter the following command in Terminal:

# telnet localhost pop3

if you get issues to connect to pop3, please stop the Apparmor firewall.

/etc/init.d/boot.apparmor stop

### Enter the commands manually marked in red color:

```
telnet localhost pop3
Trying ::1...
Connected to localhost.
Escape character is '^]'.
+OK Dovecot ready.
user mel
+OK
pass 000000
+OK Logged in.
retr 1
+OK 407 octets
Return-Path: <mel@unixmen.local>
X-Original-To: mel
Delivered-To: mel@unixmen.local
Received: from localhost (localhost [IPv6:::1])
       by opensuse.unixmen.com (Postfix) with ESMTP id 3AB0E233B7
        for <mel>; Mon, 5 May 2014 17:38:11 +0200 (CEST)
Message-Id: <20140505153831.3AB0E233B7@opensuse.unixmen.com>
Date: Mon, 5 May 2014 17:38:11 +0200 (CEST)
From: mel@unixmen.local
Mel from Unixmen team
quit
+OK Logging out.
Connection closed by foreign host.
```

As you see in the above, Dovecot is working!

Working with mail in command modes little bit difficult for us. So we will install a webmail client called <u>Squirrelmail</u> to send/receive emails via a web browser.

# **Installing Squirrelmail**

Make sure that you've installed and enabled Squirremail repository. Now install Squirrelmail using the following command:

```
zypper addrepo http://download.opensuse.org/repositories/server:php:applications/openSUSE_13.1/server:php:applications.repo
zypper refresh
```

# **Configuring Squirrelmail**

Navigate to /srv/www/htdocs/squirrelmail/config directory and run the command conf.pl:

```
# cd /srv/www/htdocs/squirrelmail/config
# ./conf.pl
```

The following wizard will open. Enter choice "1" to set your organization details:

```
SquirrelMail Configuration : Read: config.php (1.4.0)

Main Menu --

1. Organization Preferences

2. Server Settings

3. Folder Defaults

4. General Options

5. Themes

6. Address Books

7. Message of the Day (MOTD)

8. Plugins

9. Database

10. Languages

D. Set pre-defined settings for specific IMAP servers
```

```
C Turn color off
S Save data
```

Q Quit

Command >> 1

The following wizard will open. Enter "1" again to modify your organization details:

SquirrelMail Configuration : Read: config.php (1.4.0)

```
Organization Preferences

1. Organization Name : SquirrelMail

2. Organization Logo : ../images/sm_logo.png

3. Org. Logo Width/Height : (308/11)

4. Organization Title : SquirrelMail $version

5. Signout Page :

6. Top Frame : _top

7. Provider link : http://squirrelmail.org/

8. Provider name : SquirrelMail

R Return to Main Menu
```

C Turn color off

S Save data Q Quit

Command >> 1

#### Set your Organization name and press Enter:

We have tried to make the name SquirrelMail as transparent as possible. If you set up an organization name, most places where SquirrelMail would take credit will be credited to your organization.

If your Organization Name includes a '\$', please precede it with a \. Other '\$' will be considered the beginning of a variable that must be defined before the \$org\_name is printed. \$version, for example, is included by default, and will print the string representing the current SquirrelMail version.

[SquirrelMail]: Unixmen

By this way, setup all the details such as organization title, logo, provider name in the above wizard. Once you done, press "S" to save changes and press "R" to return back to your main menu:

SquirrelMail Configuration : Read: config.php (1.4.0)

| Organization Preferences |                        |   |                          |  |  |  |
|--------------------------|------------------------|---|--------------------------|--|--|--|
| 1.                       | Organization Name      | : | Unixmen                  |  |  |  |
| 2.                       | Organization Logo      | : | /images/sm logo.png      |  |  |  |
| з.                       | Org. Logo Width/Height | : | (308/111)                |  |  |  |
| 4.                       | Organization Title     | : | SquirrelMail \$version   |  |  |  |
| 5.                       | Signout Page           | : |                          |  |  |  |
| 6.                       | Top Frame              | : | _top                     |  |  |  |
| 7.                       | Provider link          | : | http://squirrelmail.org/ |  |  |  |
| 8.                       | Provider name          | : | Unixmen Mail             |  |  |  |

```
R Return to Main Menu
```

- C Turn color off
- S Save data Q Quit

Command >> s

#### Now enter "2" to setup mail Server settings such as domain name and mail agent etc.:

```
SquirrelMail Configuration : Read: config.php (1.4.0)
Main Menu --
1. Organization Preferences
2. Server Settings

    Folder Defaults
    General Options

5. Themes
6. Address Books
7. Message of the Day (MOTD)

    Plugins
    Database

10. Languages
D. Set pre-defined settings for specific IMAP servers
   Turn color off
С
S
   Save data
0
   Ouit
```

Command >> 2

### Enter "1", Enter your mail domain (ex. unixmen. local) and press Enter key.

```
SquirrelMail Configuration : Read: config.php (1.4.0)
Server Settings
General
1. Domain
                          : localhost
...vert Time
3. Sendmail or SMTP
                         : false
                         : Sendmail
A. Update IMAP Settings : localhost:143 (uw)
B. Change Sendmail Config : /usr/sbin/sendmail
   Return to Main Menu
R
С
    Turn color off
S
   Save data
0
   Quit
Command >> 1
The domain name is the suffix at the end of all email addresses. If
for example, your email address is jdoe@example.com, then your domain
would be example.com.
[localhost]: unixmen.local
Enter "3" and change from sendmail to Postfix MTA (i.e. SMTP):
SquirrelMail Configuration : Read: config.php (1.4.0)
Server Settings
General
```

```
1. Domain
                         : unixmen.local
                        : false
2. Invert Time
3. Sendmail or SMTP
                        : Sendmail
A. Update IMAP Settings : localhost:143 (uw)
B. Change Sendmail Config : /usr/sbin/sendmail
   Return to Main Menu
R
   Turn color off
С
S
   Save data
0
   Quit
```

Command >> 3

#### Enter "2" to switch from sendmail MTA to postfix.

You now need to choose the method that you will use for sending messages in SquirrelMail. You can either connect to an SMTP server or use sendmail directly.3

Sendmail
 SMTP
 Your choice [1/2] [1]: 2

Now enter S' followed by Q' to save and exit Squirrelmail configuration.

### Create a squirrelmail vhost in apache config file:

```
# vi /etc/apache2/httpd.conf
```

### Add the following lines at the end:

```
Alias /squirrelmail /srv/www/htdocs/squirrelmail
<Directory /srv/www/htdocs/squirrelmail>
Options Indexes FollowSymLinks
RewriteEngine On
AllowOverride All
DirectoryIndex index.php
Order allow,deny
Allow from all
</Directory>
```

### Restart the Apache service:

# a2enmod rewrite
# /etc/init.d/apache2 restart

# Access Webmail

Now navigate to http://ip-address/squirrelmail or http://domain-name/squirrelmail from your browser. The following screen should appear. Enter the username and password of the user.

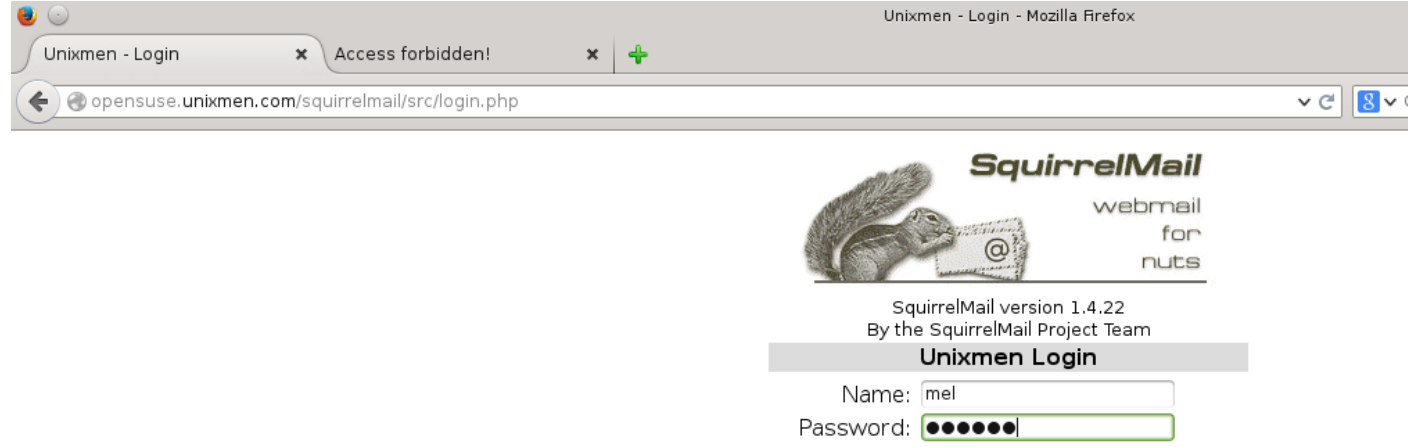

Login

| •                                                                                           |                                                                                                    |                         | SquirrelMail 1.4.22 - Mozilla Firefox |                  |
|---------------------------------------------------------------------------------------------|----------------------------------------------------------------------------------------------------|-------------------------|---------------------------------------|------------------|
| SquirrelMail 1.4.22                                                                         | +                                                                                                    |                         |                                       |                  |
| 🗲 🛞 opensuse. unixm                                                                         | en.com/squirrelmail/src/webmail.php                                                                                                    |                         |                                       | ✓ Ĉ 🛛 😽 🗸 Google |
| Folders<br>Last Refresh:<br>Tue, 11:58 am<br>( <u>Check mail</u> )<br>- INBOX (2)<br>Drafts | Current Folder: INBOX<br><u>Compose</u> <u>Addresses</u> <u>Folders</u> <u>Options</u><br><u>Toggle All</u><br>Move Selected To:<br>INBOX V Move Forward                                                                                                    | <u>Search</u> <u>He</u> | β                                     |                  |
| Sent<br>Trash                                                                               | From Contract Contract Contrac | Date  11:57 am 11:45 am | Subject  test (no subject)            |                  |

# **Create users**

Create some users for testing. In my case i create two users called "test1" and "test2" respectively.

# useradd test1

# useradd test2

# passwd test1
# passwd test2

# passwd test2

Sending emails from one account to another is tested under my machine and its working like a charm.

Cheers!

For questions please refer to our Q/A forum at : <u>http://ask.unixmen.com/</u>

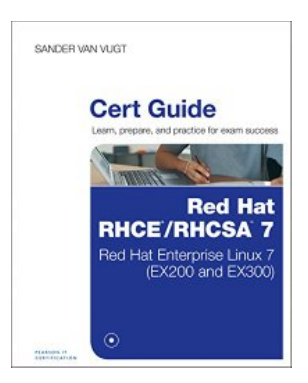

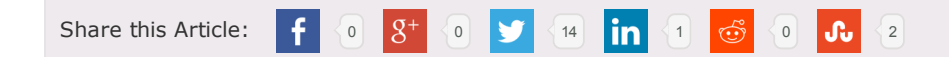

0 people like this Frequently Asked Questions, Linux tutorials, Suse

Dovecotlinux email serverOpenSUSE 13.1postfixsmtpSquirreImail

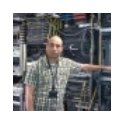

# **M.el Khamlichi**

Linux is my world and my passion , we do what we can, when can. Email: webmaster@unixmen.com

Recommended for you DovecotOpenSUSE 13.1Linux tutorials

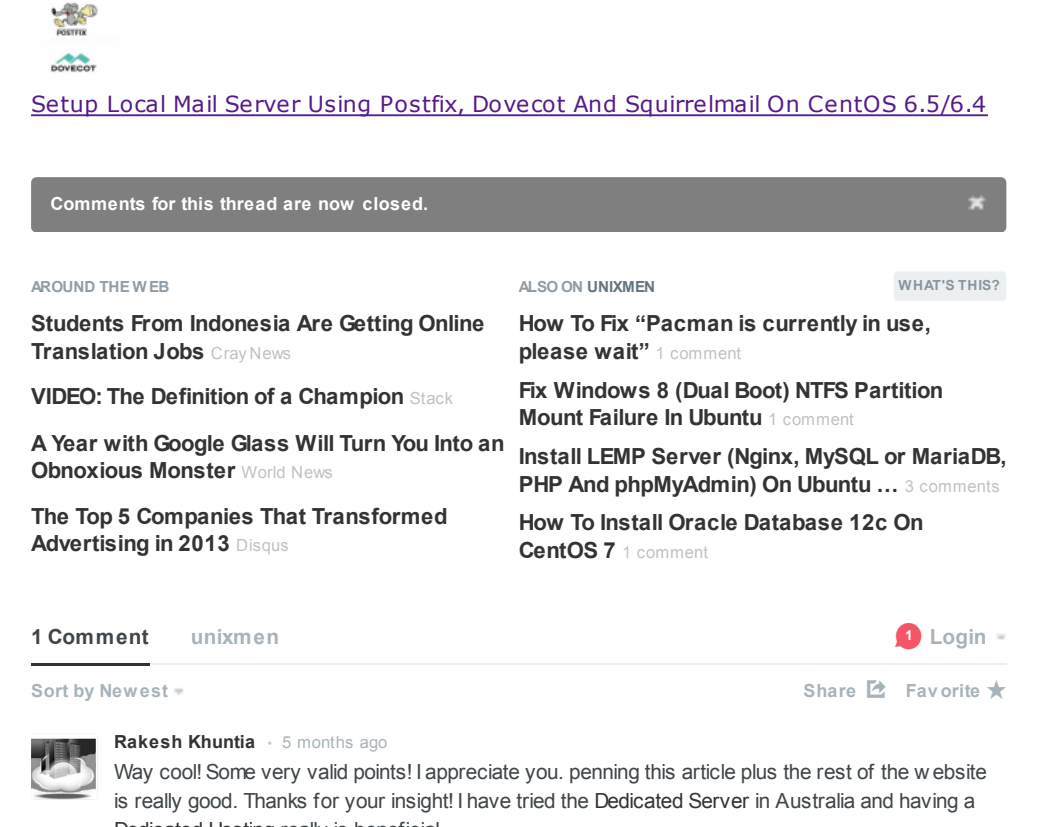

Dedicated Hosting really is beneficial.

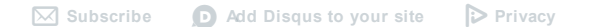

Advetise here !!!

Donate to Unixmen

We need your assistance to stay live and contribute more articles on Unix.

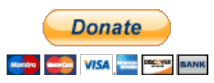

For questions please refer to our Q/A forum at : <u>http://ask.unixmen.com/</u>

• Like us on Facebook

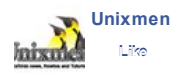

49,510 people like Unixmen.

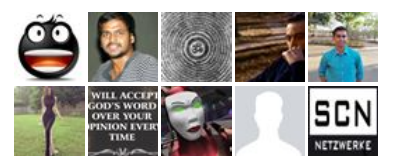

Facebook social plugin

• Unixmen Latest Tweets

| Tweets                                                                                                    | Follow                  |
|----------------------------------------------------------------------------------------------------|-------------------------|
| Unixmen<br>@unixmen                                                                                                    | 5h                      |
| WinUSB – Create Windows Startup USB Disks<br>It's been years since I use Windows OS. Howev<br>use bit.ly/112vJFt                       | On Ubuntu:<br>ver, many |
| Expand                                                                                                    |                         |
| Unixmen<br>@unixmen                                                                                                    | 6h                      |
| Plank – The Lightweight Dock For Ubuntu: Intro<br>you may know, Plank is a simple, and very light<br>bit.ly/1xR69hc<br>Expand          | oduction As<br>tweight  |
| Unixmen<br>@unixmen                                                                                                    | 11 Nov                  |
| [Quick Tip] How To Fix Docky Compositing Erro<br>Lubuntu: As you may know, Docky a is light we<br>applicatio bit.ly/1xH97oE<br>Expand  | or In<br>ight           |
| Unixmen<br>@unixmen                                                                                                    | 10 Nov                  |
| Calibre 2.9 Brings New Features And Fixes For<br>Readers: The eBook reader, editor, and library<br>management bit.ly/1uSJGml<br>Expand | eBook                   |
| Unixmen<br>@unixmen                                                                                                    | 10 Nov                  |
| How To Upgrado To oponSLISE 12.2 From opo                                                                                              | In CLICE                |
| Tweet to @unixmen                                                                                                    |                         |
|                                                                                                    |                         |
| Unixmen                                                                                                    |                         |
| 8+ Ikuti                                                                                                    | +1                      |
| + 7.763                                                                                                    |                         |
|                                                                                                    |                         |

Top 10 Recent Comments

### linuxnewbie

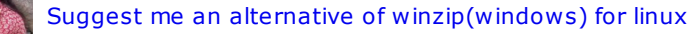

|   | <u> </u> |  |
|---|----------|--|
| - |          |  |
|   | <b>Z</b> |  |

### **qgi** Thanks !!! Just "Now you can access the phpmyadmin console by navigating to http://server-ip-address /phpmyadmin/ from your...

SK

darkangelights How do i get this on chromebook?

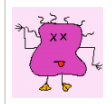

**hussam** the php test is fail

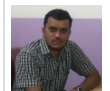

Hemant Chhonkar i did it.... thanks :)

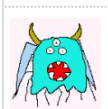

### clifton

how to install downloaded skype .deb file on ubuntu 12.04lts

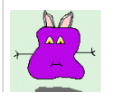

## Hemant Chhonkar

i am not able to find file 'live-2012.02.04-1.el7.x86\_64' ..please tell me how to remove an...

Enter the following commands from Terminal: sudo dpkg -i skype.deb sudo apt-get install -f That's it....

### 

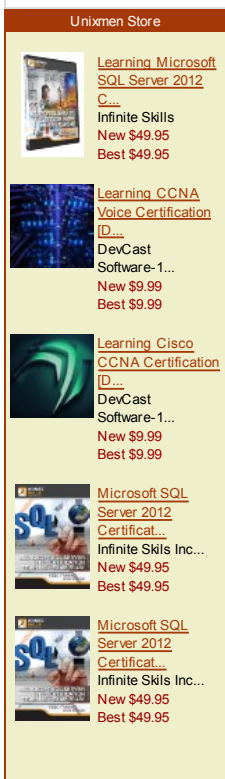

Privacy information

### Favorite Links

# **·**]

- Ubuntu Linux Tutorials, Howtos, Tips and News.
- - News on Free/libre and Open Source software.

### LinuxHost

• LinuxHost: Webdesing, SEO & Internet Marketing.

Unixmen Archives Select Month Creative Commons License

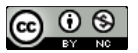

This work is licensed under a Creative Commons Attribution-NonCommercial 4.0 International License.

### 8912 0 7760 45

•

android browser Centos Debian Fedora games gaming gnome Linux distribution LinuxMint lucid lynx news Opensource

# security server software ubuntu

Copyright © 2014 Unixmen, All Rights Reserved. Website Design and Maintained by <u>Anblik</u>.

# Area Dedicated for Unixmen Sponsors

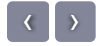